## EXAM UPLOAD TO ACCOMMODATE

Accommodate gives the provision for faculties to upload tests and exam for their courses prior to receiving test requests from students. The steps are as follows:

- 1. Open your web browser and enter the link <u>https://gvsu-accommodate.symplicity.com/</u>
- 2. Select faculty in the options displayed.

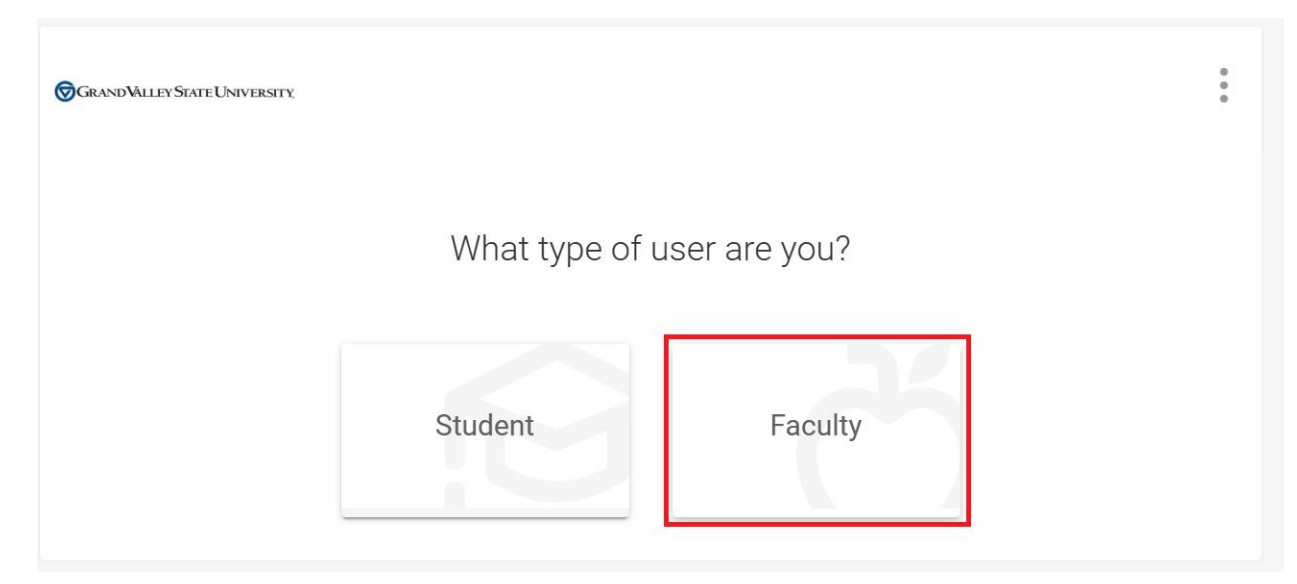

3. Log in using your banner credentials: username and password.

| Connecting to Sign in with your account to access EIS |  |
|-------------------------------------------------------|--|
| GRAND VALLEY<br>State University                      |  |
| GVSU Central Authentication Service                   |  |
| Username<br>olajidef@mail.gvsu.edu                    |  |
| Keep me signed in                                     |  |
| Next                                                  |  |
| Having trouble signing in?<br>Knowledge Base Articles |  |

| Connecting to Sign in with your account to access EIS                                                            |  |
|----------------------------------------------------------------------------------------------------|--|
| Control Valley<br>State University<br>(****<br>Verify with your password<br>@ olajidef@mail.gvsu.edu<br>Password |  |
| Verify<br>Forgot password?                                                                                       |  |

4. On the home page, in the navigation pane to the left, click on "Course and Test Request"

| GRANDVALLEY STATE UNIVER                                                                              | NSTY.                                                                                       | то                            |
|----------------------------------------------------------------------------------------------------|---------------------------------------------------------------------------------------------|-------------------------------|
| <ul> <li>G Home</li> <li>I Accommodation<br/>Letters</li> <li>Ourses and Test<br/>Requests</li> </ul> | Getting Started <ul> <li><u>Account Created</u></li> <li><u>Personal Profile</u></li> </ul> | Submit Caption Request        |
| Resources     Caption Requests     My Account                                                         | News Feed                                                                                   |                               |
|                                                                                                    | There are currently no announcements or notifications to display.                           |                               |
|                                                                                                    | Accessibility Services Management System                                                    | Privacy.Policy   Terms of Use |
|                                                                                                    |                                                                                             |                               |
|                                                                                                    |                                                                                             |                               |

5. The list of all courses being taught is visible on the course catalog page as shown in the image below

| GRANDVALLEYSFATEUNIV                                             | ERSITY.                                                                                                    | 🛛 то         |
|------------------------------------------------------------------|----------------------------------------------------------------------------------------------------|--------------|
| <ul> <li>Home</li> <li>Accommodation</li> <li>Letters</li> </ul> | Home / Course / Course Catalog                                                                               |              |
| Courses and Test<br>Requests                                     | Course Catalog Past Courses                                                                                  |              |
| Resources Caption Requests My Account                            | Keywords Semester Apply Search Clear More Filters                                                            |              |
|                                                                  | 1 results                                                                                                    | Showing 20 V |
|                                                                  | Test - Digital Forensics<br>TST 501<br>© Date: January 08, 2024 - June 29, 2024<br>© Time: 1:00 am - 2:15 am |              |

6. Click on the course title to view details of the course. Click the "exam subtab" and click "Add new exam"

| GRAND VALLEY STATE UNIVERS                                                                                                    | π.                                                                                                    | то                                |
|----------------------------------------------------------------------------------------------------|----------------------------------------------------------------------------------------------------|-----------------------------------|
| <ul> <li>in Home</li> <li>in Accommodation<br/>Letters</li> <li>in Courses and Test<br/>Requests</li> <li>in Resources</li> <li>in Caption Requests</li> <li>in My Account</li> </ul> | tome / Course / Course Details / Exam<br>Test - Digital Forensics (TST 501)<br>Course Details Enrolled Students Test Request Exam<br>Keywords<br>Apply Search More Filters                                                                  |                                   |
|                                                                                                    | Add New Exam     Batch Options     2 results       Sample Document       Test - Digital Forensics       testing_rooms       ©Starts January 24, 2024       ©Ends January 31, 2024       Duration: 75       Exam Files: Sample Document docx | I. Sort By: Course ∨ Showing 20 ∨ |

7. Fill in the form with the test/exam information and click submit.

| GRAND VALLEY STATE UNIVERSIT                                                                                                    | DX.                                                                                                    | То | Â |
|----------------------------------------------------------------------------------------------------|----------------------------------------------------------------------------------------------------|----|---|
| <ul> <li>ᢙ Home</li> <li>Accommodation<br/>Letters</li> <li>Courses and Test<br/>Requests</li> <li>I□ Resources</li> <li>Caption Requests</li> <li>My Account</li> </ul> | Exam Course * Test - Digital Forensics (TST 501) Title * Sample Document 2 Description This is for testing purpose only Final Exam Indicating that an exam is a final will override the class day/time filter, if in use, and use the default final exam length from system settings. Ves  No How long you will be giving the class to complete the test? T5 Attachments |    |   |

## Thank you

For any inquires, send an email to olajidef@mail.gvsu.edu